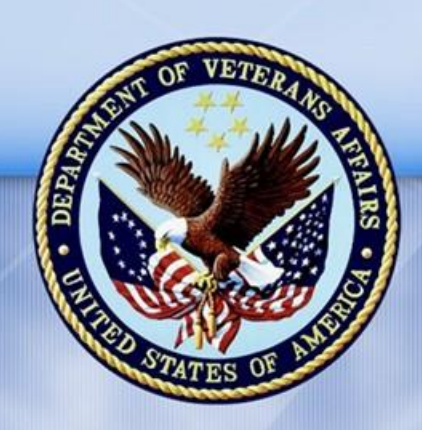

**PENSION AND FIDUCIARY SERVICE** 

PMC VSR Advanced Core Course Phase 5: Stages of a Claim Part 5: Award Adjustments

# Lesson 1: Determine Qualifying Expense Adjustments

Lesson Plan

March 24, 2017 Version 1.0

# **Determine Qualifying Expense Adjustments**

#### Lesson Overview

| Торіс                                     | Description                                                                                                    |  |
|-------------------------------------------|----------------------------------------------------------------------------------------------------|--|
| Time Estimate:                            | 4 hours                                                                                                    |  |
| Purpose of the<br>Lesson:                 | This lesson is part of the entry-level curriculum, Core Course for PMC VSRs. The purpose of this lesson is to prepare PMC VSRs to recognize and accurately calculate award adjustments for unreimbursed medical, final, and educational expenses. |  |
| Prerequisite<br>Training<br>Requirements: | Prior to taking the Determine Qualifying Expense Adjustments<br>lesson, trainees must complete PMC VSR Core Course Phases 1–<br>4, Phase 5 Parts 1-4. (Refer to the <b>Master Course Map</b><br>learning aid for a list of lessons.)              |  |
| Target<br>Audience:                       | This lesson is for entry-level PMC VSRs.                                                                                                    |  |
| Lesson                                    | Master Course Map learning aid                                                                                                    |  |
| References:                               | Compensation and Pension Knowledge Management (CPKM)                                                                                                    |  |
|                                           | <ul> <li>VA Form 21-8049 (Request for Detail of Expenses)</li> </ul>                                                                                                    |  |
|                                           | <ul> <li>VA Form 21P-8416 (Medical Expense Report)</li> </ul>                                                                                                    |  |
|                                           | <ul> <li>M21-1 V.i.3.D.2 (Developing for Unreimbursed Medical<br/>Expenses)</li> </ul>                                                                                                    |  |
|                                           | <ul> <li>M21-1 V.i.3.D.3 (Developing for Unreimbursed Funeral and<br/>Other Final Expenses)</li> </ul>                                                                                                    |  |
|                                           | <ul> <li>M21-1 V.i.3.D.4 (Developing for Unreimbursed Educational<br/>Expenses)</li> </ul>                                                                                                    |  |
|                                           | <ul> <li>M21-1 V.iii.1.A.3.g (Definition of Initial Year for Pension and<br/>Time Limit for Establishing Entitlement for the Initial Year)</li> </ul>                                                                                             |  |
|                                           | • M21-1 V.iii.1.A.5.b. (Provisions of 38 CFR 3.31)                                                                                                    |  |
|                                           | • M21-1 V.iii.1.A.5.c. (History of 38 CFR 3.31)                                                                                                    |  |
|                                           | • M21-1 V.iii.1.A.5.d. (Determining Whether to Apply 38 CFR 3.31)                                                                                                    |  |
|                                           | • M21-1 V.iii.1.A.5.i. (Example 2: Re-computing Awards Based on New Income Information)                                                                                                    |  |

| Торіс | Description                                                                                                    |  |
|-------|----------------------------------------------------------------------------------------------------|--|
|       | • M21-1 V.iii.1.E.7.b (Deductible Medical Expenses Paid During the Initial Year)                                                            |  |
|       | <ul> <li>M21-1 V.iii.1.G.2 (Unreimbursed Medical Expense (UME)<br/>Deductions)</li> </ul>                                                   |  |
|       | $\circ$ M21-1 V.iii.1.G.2.a. (Rules for Deductibility of UMEs)                                                                              |  |
|       | <ul> <li>M21-1 V.iii.1.G.2.c. (List of Common Allowable Medical<br/>Expenses)</li> </ul>                                                    |  |
|       | <ul> <li>M21-1 V.iii.1.G.3 (Sources of Medical Expenses)</li> </ul>                                                                         |  |
|       | <ul> <li>M21-1 V.iii.1.G.3.j. (Medical Expense Deduction for<br/>Nursing Home Fees)</li> </ul>                                              |  |
|       | <ul> <li>M21-1 V.iii.1.G.3.I. (Medical Expense Deduction for ALF<br/>Fees)</li> </ul>                                                       |  |
|       | <ul> <li>M21-1 V.iii.1.G.3.p. (In-Home Attendants for a Disabled<br/>Person Not in Need of A&amp;A or Housebound)</li> </ul>                |  |
|       | <ul> <li>M21-1 V.iii.1.G.3.q. (Documentation of In-Home<br/>Attendant Fees)</li> </ul>                                                      |  |
|       | <ul> <li>M21-1 V.iii.1.G.3.t. (Medicare Premiums)</li> </ul>                                                                                |  |
|       | <ul> <li>M21-1 V.iii.1.G.3.u. (Nonprescription Drugs, Medical<br/>Supplies, Vitamins, Food Supplements, and Herbal<br/>remedies)</li> </ul> |  |
|       | M21-1 V.iii.1.G.4 (Processing UME Deductions)                                                                                               |  |
|       | <ul> <li>M21-1 V.iii.1.G.4.a. (General Rule on Allowing Medical<br/>Expenses)</li> </ul>                                                    |  |
|       | <ul> <li>M21-1 V.iii.1.G.4.b. (Information Required for a Medical<br/>Expense Deduction Claim)</li> </ul>                                   |  |
|       | <ul> <li>M21-1 V.iii.1.G.6. (Final Expense Deductions – Overview and<br/>Definitions)</li> </ul>                                            |  |
|       | <ul> <li>M21-1 V.iii.1.G.7.c. (Example 2: General Rule for Deducting<br/>Final Expenses)</li> </ul>                                         |  |
|       | • M21-1 V.iii.1.G.7.d. (Example 3: Final Expenses Paid During the Calendar Year Following the Year of Death)                                |  |
|       | <ul> <li>M21-1 V.iii.1.G.7.e. (Example 4: Final Expenses Paid by the<br/>Surviving Spouse Before the Veteran's Death)</li> </ul>            |  |

| Торіс               | Description                                                                                                    |  |
|---------------------|----------------------------------------------------------------------------------------------------|--|
|                     | • M21-1 V.iii.1.G.7.f. (Example 5: Final Expenses Paid by the Surviving Spouse After the Veteran's Death but Before the Date of Pension Entitlement)                |  |
|                     | • M21-1 V.iii.1.G.7.g. (Example 6: Final Expenses Paid by the Surviving Spouse Before the Veteran's Death and During the Calendar Year Following the Year of Death) |  |
|                     | M21-1 V.iii.1.G.8 (Educational Expense Deductions)                                                                                                    |  |
|                     | M21-1 V.iii.1.G.8.c. (Period of Deduction)                                                                                                    |  |
|                     | • 38 CFR 3.262.p. (Final expenses)                                                                                                    |  |
|                     | Annotate the Award Checklist job aid                                                                                                    |  |
|                     | Care Expense Guide job aid                                                                                                    |  |
|                     | Develop for Missing Information/Evidence job aid                                                                                                    |  |
|                     | Income and Net Worth Status job aid                                                                                                    |  |
|                     | Initial Year job aid                                                                                                    |  |
|                     | Integration of Medical Expenses in VBMS-A job aid                                                                                                    |  |
|                     | Processing an Award Adjustment job aid                                                                                                    |  |
|                     | Time Limits job aid                                                                                                    |  |
| Technical           | Processing Claims (PMC VSR)                                                                                                    |  |
| Competencies:       | Income Counting and Net Worth                                                                                                    |  |
|                     | Special Monthly Pension (SMP) Processing                                                                                                    |  |
|                     | VBA Applications (PMC VSR)                                                                                                    |  |
| Knowledge<br>Check: | Phase 5: Stages of Claim, Part 5a Award Adjustments<br>Knowledge Check                                                                                              |  |
| Lesson              | Determine qualifying expense adjustments.                                                                                                    |  |
| Objectives:         | <ul> <li>Determine whether medical expense qualifies for an award adjustment.</li> </ul>                                                                            |  |
|                     | <ul> <li>Determine whether final expense qualifies for an award<br/>adjustment.</li> </ul>                                                                          |  |
|                     | <ul> <li>Determine whether educational expense qualifies for an<br/>award adjustment.</li> </ul>                                                                    |  |

| Торіс          | Description                                                           |  |
|----------------|-----------------------------------------------------------------------|--|
| What You       | Lesson Plan                                                           |  |
| Need (1 of 2): | Master Course Map learning aid                                        |  |
|                | • Slides                                                              |  |
|                | • Projector                                                           |  |
|                | Access to CPKM                                                        |  |
|                | Access to VBMS-A academic mode                                        |  |
|                | Access to the following job aids from VSR Assistant:                  |  |
|                | <ul> <li>Annotate the Award Checklist job aid</li> </ul>              |  |
|                | <ul> <li>Care Expense Guide job aid</li> </ul>                        |  |
|                | <ul> <li>Develop for Missing Information/Evidence job aid</li> </ul>  |  |
|                | <ul> <li>Income and Net Worth Status job aid</li> </ul>               |  |
|                | <ul> <li>Initial Year job aid</li> </ul>                              |  |
|                | <ul> <li>Integration of Medical Expenses in VBMS-A job aid</li> </ul> |  |
|                | <ul> <li>Processing an Award Adjustment job aid</li> </ul>            |  |
|                | <ul> <li>Time Limits job aid</li> </ul>                               |  |

| Торіс                      | Description                                                                                                    |
|----------------------------|----------------------------------------------------------------------------------------------------|
| What You<br>Need (2 of 2): | <ul> <li>Claim 1 (pmc_vsr_case_1c) for is for medical expenses on a<br/>Veteran pension running award. It is a simple claim with no<br/>CMEs but with both initial and calendar year expenses.<br/>Medical expenses are listed on VA Form 21P-8416, Medical<br/>Expenses.</li> </ul>                                                                                                    |
|                            | <ul> <li>Claim 2 (pmc_vsr_case_7) is for medical expenses on<br/>survivor's pension running award. It includes VA Form 21P-<br/>8416 and initial and calendar year expenses (combination of<br/>CME and other medical expenses for both initial and calendar<br/>year). Medical expenses from the application should already<br/>be entered into the VBMS-A academy mode medical expense<br/>tab in order to compare with the medical expense<br/>adjustments.</li> </ul>                                                                                   |
|                            | <ul> <li>Claim 3 (pmc_vsr_case_4a) is for medical expenses that<br/>require development.</li> </ul>                                                                                                    |
|                            | • Claim 4 (pmc_vsr_case_4b) is for medical expenses on a Veteran pension running award from a Veteran with dependents. Multiple medical expenses are from the Veteran, spouse, and helpless child dependent) and are a combination of CME, and other medical expenses, including some that are denied. Include VA Form 21P-8416, Care Expense Statement, and/or VA Form 21-0779. Medical expenses from the application should already be entered into the VBMS-A academy mode medical expense tab in order to compare with the medical expense adjustments. |
|                            | • Claim 5 (pmc_vsr_case_9a) is for final expenses. It includes several final expenses so one may be used for demonstration and the others for practice exercises. One of the final expenses is not complete and requires development. Other income and expenses should be already entered into the VBMS-A academy mode because this is an adjustment.                                                                                                    |
|                            | <ul> <li>Claim 6 (pmc_vsr_case_9a) is for educational expenses on a<br/>running award. It includes several educational expenses so<br/>one may be used for demonstration and the others for<br/>practice exercises. One of the educational expenses is not<br/>complete and requires development. Other income and<br/>expenses should be already entered into the VBMS-A<br/>academy mode because this is an adjustment.</li> </ul>                                                                                                    |

#### Instructor Notes

This lesson provides trainees with the information, resources, and references to understand and perform determining the award adjustment for qualifying expenses. The job aids in this lesson will provide additional guidance on processing award adjustments for submitted expenses.

| PowerPoint Slides                                                                                                    | Instructor Activities                                                                                                    |
|----------------------------------------------------------------------------------------------------|----------------------------------------------------------------------------------------------------|
| Lesson 1: Determine Qualifying<br>Expense Adjustments                                                                                                    | <b>DISPLAY</b> slide<br><b>1.</b> "Lesson 1: Determine Qualifying Expense<br>Adjustments"                                                                                                    |
|                                                                                                    | <b>INTRODUCE</b> yourself as the instructor.                                                                                                    |
|                                                                                                    | <b>INTRODUCE</b> the lesson.                                                                                                    |
| PHASE 1         Mandatory Training         PHASE 2         PMC VSR Foundation         PHASE 3         PHASE 4         Introduction to         PHASE 5         Stages of Claim         PHASE 6         Processing Claims | <ul> <li>DISPLAY slide</li> <li>2. "You Are Here"</li> <li>Wou are Here"</li> <li>REFER to the Master Course Map learning aid in the Trainee Guide.</li> <li>INFORM trainees that this lesson is a part of Phase 5, Part 5: Award Adjustments.</li> </ul> |

| PowerPoint Slides                                                                                                    | Instructor Activities                                                                                                    |
|----------------------------------------------------------------------------------------------------|----------------------------------------------------------------------------------------------------|
| Why It Matters!<br>Scenario:                                                                                                    | DISPLAY slide<br>3. "Why It Matters!"                                                                                                    |
| Andrew Roberts is a Veteran that<br>has been in receipt of NSC pension<br>since July 2012. His only source of<br>continuing medical expenses are<br>his Medicare Part B Premiums,<br>which is reported on a 2016<br>SHARE print as \$104.90 monthly.<br>On January 18, 2017 he submits a<br>completed VA Form 21-8416,<br>Medical Expense Report, for his<br>2016 annual unreimbursed medical<br>expenses. He reports his monthly<br>Medicare Part B premium of<br>\$104.90, co-pays to his doctor of<br>\$125.00 annually, prescriptions of<br>\$650.00 annually, and over-the-<br>counter medications of \$225.00<br>annually. You perform a SSA<br>inquiry in 2017 verifying his<br>updated Medicare Part B Premium<br>for 2017 has increased to \$106.00<br>per month. | <ul> <li>SELECT one of the trainees to read the scenario aloud.</li> <li>ASK the trainees to consider the following questions:</li> <li>What are Mr. Robert's 2016 Unreimbursed Medical Expenses (UMEs)?</li> <li>What are Mr. Robert's 2016 Continuing Medical Expenses (CMEs)?</li> <li>What are Mr. Robert's 2017 Continuing Medical Expenses (CMEs)?</li> <li>REMIND trainees that they learned about calculating medical expenses earlier in the course.</li> </ul> |

| PowerPoint Slides            |                                                                      | Instructor Activities                                                                                                    |  |
|------------------------------|----------------------------------------------------------------------|----------------------------------------------------------------------------------------------------|--|
| • What are Mr. Robert's 2016 |                                                                      | DISPLAY slide<br>4. "Why It Matters Answers"                                                                                                    |  |
| •                            | Unreimbursed Medical<br>Expenses (UMEs)?                             | <b>DISCUSS</b> the answers with the trainees. Focus on the differences between UMEs and CMEs. Use                                                    |  |
|                              | <ul> <li>Co-pays to his doctor of<br/>125.00 (annually)</li> </ul>   | examples from your personal experience to guide your discussion.                                                                                     |  |
|                              | <ul> <li>Prescriptions of \$650.00<br/>(annually)</li> </ul>         | <b>EXPLAIN</b> to trainees that the purpose of award adjustments is to ensure that VA is paying the correct rate to the beneficiary by adjusting the |  |
|                              | • Over-the-counter                                                   | benefit properly based on reported expenses.                                                                                                    |  |
|                              | (annually)                                                           | EMPHASIZE to trainees that all CMEs are                                                                                                    |  |
|                              | <ul> <li>Medicare Part B totaling<br/>\$1258.80 annually</li> </ul>  | considered to be OMES, but not all OMES are<br>considered to be CMEs. Use Medicare Part B<br>premium as an example.                                  |  |
| •                            | What are Mr. Robert's 2016<br>Continuing Medical Expenses<br>(CMEs)? |                                                                                                    |  |
|                              | <ul> <li>Medicare Part B totaling<br/>\$1258.80 annually</li> </ul>  |                                                                                                    |  |
| •                            | What are Mr. Robert's 2017<br>Continuing Medical Expenses<br>(CMEs)? |                                                                                                    |  |
|                              | <ul> <li>Medicare Part B totaling<br/>\$1,272.00 annually</li> </ul> |                                                                                                    |  |
| Technical Competencies       |                                                                      | DISPLAY slide                                                                                                    |  |
| •                            | Processing Claims (PMC VSR)                                          | 5. "Technical Competencies"                                                                                                    |  |
| •                            | Income Counting and Net<br>Worth (PMC VSR)                           | <b>EXPLAIN</b> that this lesson prepares them for the processing claims, counting income and net worth, SMP processing and using VBA applications    |  |
| •                            | Special Monthly Pension (SMP)<br>Processing                          | competencies.                                                                                                    |  |
| •                            | VBA Applications (PMC VSR)                                           |                                                                                                    |  |

| PowerPoint Slides                                                                                                    | Instructor Activities                                                                                                    |
|----------------------------------------------------------------------------------------------------|----------------------------------------------------------------------------------------------------|
| <ul> <li>Lesson Objectives</li> <li>Determine qualifying expense<br/>adjustments.</li> <li>Determine whether medical<br/>expense qualifies for an award<br/>adjustment.</li> <li>Determine whether final<br/>expense qualifies for an award<br/>adjustment.</li> <li>Determine whether educational<br/>expense qualifies for an award<br/>adjustment.</li> </ul> | <b>DISPLAY</b> slide<br><b>6.</b> "Lesson Objectives"<br><b>PRESENT</b> the objectives for the lesson.                                                                                                    |
| Knowledge Check                                                                                                    | <ul> <li>DISPLAY slide</li> <li>7. "Knowledge Check"</li> <li>INFORM trainees that Phase 5 Part 5 Award<br/>Adjustments is divided into two knowledge checks: <ul> <li>Phase 5 Part 5a Knowledge Check</li> <li>Phase 5 Part 5b Knowledge Check</li> </ul> </li> <li>EXPLAIN to the trainees that they will be assessed<br/>on this content in the Phase 5, Part 5a Knowledge<br/>Check.</li> <li>Weise Kart Course Map learning aid,<br/><i>Lessons by Phase</i> section, to review the lessons<br/>included within the Knowledge Check.</li> </ul> |

| PowerPoint Slides                                            | Instructor Activities                                                                                                    |
|--------------------------------------------------------------|----------------------------------------------------------------------------------------------------|
| Award Adjustments                                            | <b>DISPLAY</b> slide<br><b>8.</b> "Award Adjustments"                                                                                                    |
| Determine Qualifying     Expense Adjustments                 | <b>EMPHASIZE</b> to trainees that preparing an award adjustment involves reviewing any additional information provided by the claimant or third                                |
| <ul> <li>Determine Amended Income<br/>Adjustments</li> </ul> | party, and deciding the reason for adjustment.                                                                                                    |
| <ul> <li>Determine Net Worth<br/>Adjustments</li> </ul>      | <b>REMIND</b> trainees that they learned about<br>qualifying expenses earlier in the course. This<br>lesson will focus on processing expenses submitted                        |
| Determine Dependency     Adjustments                         | by a claimant for a running award.                                                                                                    |
| Adjustments                                                  | <b>INFORM</b> trainees that they will be comparing<br>expenses received during the initial application<br>with expenses received after the award action has<br>been processed. |
| Qualifying Expense                                           | DISPLAY slide                                                                                                    |
| Adjustments                                                  | 9. "Qualifying Expense Adjustments"                                                                                                    |
|                                                              | <ul> <li><b>EXPLAIN</b> that this lesson will cover determining qualifying expense adjustments which include:</li> <li>Medical expense adjustments</li> </ul>                  |
| Medical Expense<br>Adjustments Adjustments Adjustments       | Final expense adjustments                                                                                                    |
|                                                              | <ul> <li>Educational expense adjustments</li> </ul>                                                                                                    |

| PowerPoint Slides                                                                              | Instructor Activities                                                                                                    |
|------------------------------------------------------------------------------------------------|----------------------------------------------------------------------------------------------------|
| Medical Expense Adjustments                                                                    | <b>DISPLAY</b> slide<br><b>10.</b> "Medical Expense Adjustments"                                                                                            |
|                                                                                                | <b>TRANSITION</b> to the first expense adjustment: medical expenses.                                                                                        |
| Medical Expense<br>Adjustments Final Expense<br>Adjustments Educational Expense<br>Adjustments | <b>REMIND</b> trainees that they previously learned<br>about determining medical expense deductions<br>early in the course.                                 |
|                                                                                                |                                                                                                    |
|                                                                                                | <b>REFER</b> trainees to the following references:                                                                                                    |
|                                                                                                | <ul> <li>M21-1 V.iii.1.G.2.a. (Rules for Deductibility of UMEs)</li> </ul>                                                                                  |
|                                                                                                | <ul> <li>M21-1 V.iii.1.G.2.c. (List of Common Allowable<br/>Medical Expenses)</li> </ul>                                                                    |
|                                                                                                | <b>GIVE</b> trainees a few minutes to read the references.                                                                                                  |
|                                                                                                |                                                                                                    |
|                                                                                                | <b>REFER</b> trainees to the following references:                                                                                                    |
|                                                                                                | <ul> <li>M21-1 V.iii.1.G.4.a. (General Rule on Allowing<br/>Medical Expenses)</li> </ul>                                                                    |
|                                                                                                | • M21-1 V.iii.1.G.4.b. (Information Required for a Medical Expense Deduction Claim)                                                                         |
|                                                                                                | <b>GIVE</b> trainees a few minutes to read the references.                                                                                                  |
|                                                                                                | <b>SELECT</b> one of the trainees to summarize the references.                                                                                              |
|                                                                                                |                                                                                                    |
|                                                                                                | <b>REFER</b> trainees to the <b>Income and Net Worth</b><br><b>Status</b> job aid. Have trainees navigate to Step 4—<br>Select qualifying medical expenses. |

| PowerPoint Slides                |                                                          | Instructor Activities                                                                                                   |
|----------------------------------|----------------------------------------------------------|----------------------------------------------------------------------------------------------------|
| Review Medical Expenses (1 of 2) |                                                          | <b>DISPLAY</b> slide<br><b>11.</b> "Review Medical Expenses (1 of 2)"                                                   |
| Qualifying medical expenses:     |                                                          | <b>REMIND</b> trainees that they previously learned what constitutes a qualifying medical expenses.                     |
| •                                | M21-1 V.III.1.G.2.a (Rules for Deductibility of UMEs)    |                                                                                                    |
| •                                | M21-1 V.iii.1.G.2.c (List of<br>Common Allowable Medical |                                                                                                    |
| Expenses)                        | <b>REFER</b> trainees to the following references:       |                                                                                                    |
| •                                | M21-1 V.iii.1.G.3 (Sources of<br>Medical Expenses)       | <ul> <li>M21-1 V.iii.1.G.2.a (Rules for Deductibility of UMEs)</li> </ul>                                               |
|                                  |                                                          | <ul> <li>M21-1 V.iii.1.G.2.c (List of Common Allowable<br/>Medical Expenses)</li> </ul>                                 |
|                                  |                                                          | • M21-1 V.iii.1.G.3 (Sources of Medical Expenses)                                                                       |
|                                  |                                                          | <b>GIVE</b> trainees 5 minutes to review the references.                                                                |
|                                  |                                                          | <b>SELECT</b> three to four trainees to provide examples of allowable medical expenses and sources of medical expenses. |

| Po                               | owerPoint Slides                                                                            | Instructor Activities                                                                                     |  |  |  |  |
|----------------------------------|---------------------------------------------------------------------------------------------|----------------------------------------------------------------------------------------------------|--|--|--|--|
| Review Medical Expenses (2 of 2) |                                                                                             | <b>DISPLAY</b> slide<br><b>12.</b> "Review Medical Expenses (2 of 2)"                                     |  |  |  |  |
| •                                | Allowing medical expense deduction:                                                         | <b>REMIND</b> trainees that they previously learned about the information required for medical            |  |  |  |  |
|                                  | <ul> <li>M21-1V.iii.1.G.4.a. (General<br/>Rule on Allowing Medical<br/>Expenses)</li> </ul> | expenses.                                                                                                 |  |  |  |  |
| •                                | Information required for medical expenses                                                   | <b>REFER</b> trainees to the following references:                                                        |  |  |  |  |
|                                  | <ul> <li>M21-1 V.iii.1.G.4.b.</li> <li>(Information Required for a</li> </ul>               | <ul> <li>M21-1 V.iii.1.G.4.a. (General Rule on Allowing<br/>Medical Expenses)</li> </ul>                  |  |  |  |  |
|                                  | Medical Expense Deduction<br>Claim)                                                         | <ul> <li>M21-1 V.iii.1.G.4.b. (Information Required for a<br/>Medical Expense Deduction Claim)</li> </ul> |  |  |  |  |
|                                  |                                                                                             | <b>GIVE</b> trainees a few minutes to review the references.                                              |  |  |  |  |
|                                  |                                                                                             | <b>SELECT</b> two or three trainees to provide the answers to the following questions:                    |  |  |  |  |
|                                  |                                                                                             | <ul> <li>How must a medical expense deduction be<br/>supported?</li> </ul>                                |  |  |  |  |
|                                  |                                                                                             | <ul> <li>What information is required for a medical<br/>expense deduction claim?</li> </ul>               |  |  |  |  |

| Pe                                 | PowerPoint Slides                   |                                                                                                    |                                                                      | Instructor Activities                                                                  |                                                                                                    |  |  |
|------------------------------------|-------------------------------------|----------------------------------------------------------------------------------------------------|----------------------------------------------------------------------|----------------------------------------------------------------------------------------|----------------------------------------------------------------------------------------------------|--|--|
| Review Medical Expenses<br>Answers |                                     |                                                                                                    | <b>DISPLAY</b> slide<br><b>13.</b> "Review Medical Expenses Answers" |                                                                                        |                                                                                                    |  |  |
| •                                  | A c<br>dea<br>by<br>o<br>The<br>rec | claim for a medical expense<br>duction must be supported<br>a:<br>Fully-completed VA Form<br>21P-8416 (Medical Expense<br>Report)<br>Document furnishing the<br>information requested on VA<br>Form 21P-8416<br>e following information is<br>quired for a medical expense | RI<br>•                                                              | VIEW<br>A clain<br>be sup<br>• Ful<br>Exp<br>• Doo<br>req<br>The fo<br>medica<br>• Pur | <ul> <li><b>'IEW</b> the answers with trainees:</li> <li>A claim for a medical expense deduction must<br/>be supported by a:</li> <li>Fully-completed VA Form 21P-8416 (Medical<br/>Expense Report)</li> <li>Document furnishing the information<br/>requested on VA Form 21P-8416</li> <li>The following information is required for a<br/>medical expense deduction claim:</li> <li>Purpose</li> </ul> |  |  |
|                                    | 0<br>0<br>0                         | duction claim:<br>Purpose<br>Amount Paid<br>Date Paid                                                                                                    |                                                                      | <ul> <li>Am</li> <li>Dat</li> <li>Nai</li> <li>For</li> </ul>                          | ount Paid<br>e Paid<br>me of Provider<br>Whom Paid                                                                                                    |  |  |
|                                    | 0                                   | Name of Provider<br>For Whom Paid                                                                                                    | <b>D</b><br>fie<br>mi                                                | SCUSS<br>ds blar<br>ssing ir<br>o Not<br>req<br>o M2<br>for<br>he clai                 | with trainees that if claimant leaves the<br>ok, you would need to develop for the<br>oformation.<br>The: there are exceptions to the<br>uirement –see<br>1-1V.iii.1.G.4.b. (Information Required<br>a Medical Expense Deduction Claim)<br>mant lists a healthcare provider, assume<br>se was an appointment.                                                                                            |  |  |

| PowerPoint Slides                                  | Instructor Activities                                                                                                    |  |  |  |  |
|----------------------------------------------------|----------------------------------------------------------------------------------------------------|--|--|--|--|
| Determine Qualifying Medical<br>Expense Adjustment | <b>DISPLAY</b> slide<br><b>14.</b> "Determine Qualifying Medical Expense<br>Adjustments"                                                  |  |  |  |  |
| Calculate Medical<br>Expense Deduction             | <b>EXPLAIN</b> to trainees that when determining the medical expense adjustment:                                                          |  |  |  |  |
| Develop for Medical<br>Expense                     | <ul> <li>If the medical expense qualifies, then include<br/>the medical expense when calculating the<br/>adjustment</li> </ul>            |  |  |  |  |
| Deny Medical Expense                               | <ul> <li>If additional information is needed, then<br/>develop for the medical expense</li> </ul>                                         |  |  |  |  |
|                                                    | <ul> <li>If the medical expense does <b>not</b> qualify, then<br/>deny the medical expense when calculating the<br/>adjustment</li> </ul> |  |  |  |  |

| PowerPoint Slides                      | Instructor Activities                                                                                                    |
|----------------------------------------|----------------------------------------------------------------------------------------------------|
| Calculate the Medical Expense          | <b>DISPLAY</b> slide<br><b>15.</b> "Calculate the Medical Expense"                                                             |
| Calculate Medical<br>Expense Deduction | <b>TRANSITION</b> to the first option for determining the medical expense adjustment: calculate the medical expense deduction. |
| Develop for Medical<br>Expense         | <b>EXPLAIN</b> that the calculating the medical expense adjustment involves the following:                                     |
| Deny Medical Expense                   | <ul> <li>Determine if each medical expense is within<br/>initial year or calendar year</li> </ul>                              |
|                                        | <ul> <li>Compare each submitted medical expense to<br/>the expenses previously counted</li> </ul>                              |
|                                        | Enter each medical expense to VBMS-A                                                                                           |
|                                        | <ul> <li>Enter nursing home/assisted living/in-home<br/>care related expenses (if applicable)</li> </ul>                       |
|                                        | <ul> <li>Apply Omnibus if increased award</li> </ul>                                                                           |
|                                        |                                                                                                    |
|                                        | <b>EMPHASIZE</b> that the bulleted items are commonly performed simultaneously but are separated for emphasis in this lesson.  |
|                                        | <b>NOTE:</b> each decision will be explained in detail in the following slides.                                                |

| PowerPoint Slides                                                          | Instructor Activities                                                                                                    |
|----------------------------------------------------------------------------|----------------------------------------------------------------------------------------------------|
| Determine if Medical Expense<br>is Within Initial Year or<br>Calendar Year | <b>DISPLAY</b> slide<br><b>16.</b> "Determine if Medical Expense is Within Initial<br>Year or Calendar Year"                                                  |
| S713/2016<br>Entitiement tate/<br>Effective Date                           | <b>TRANSITION</b> to the first action for calculating medical expense adjustments: determine if each medical expense is within initial year or calendar year. |
| Date of Payment First full Calendar Year                                   | <b>REMIND</b> trainees that they learned about the initial year and calendar year in the Establish Periods for Calculating Income lesson.                     |
|                                                                            |                                                                                                    |
|                                                                            | <b>REFER</b> to the <b>Initial Year</b> job aid. Have trainees navigate to the initial year diagram.                                                          |
|                                                                            | <b>EXPLAIN</b> that the diagram shows the relevant dates and periods for calculating income for a claim with an effective date of 5/13/2016.                  |
| <b>DISCUSS</b> with trainees<br>noted in the Initial Year                  | <b>DISCUSS</b> with trainees the three time periods noted in the Initial Year section of the job aid:                                                         |
|                                                                            | Initial year (Period A)                                                                                                    |
|                                                                            | Overlapping period (Period B)                                                                                                    |
|                                                                            | Calendar year (Period C)                                                                                                    |

#### Lesson Plan 5/13/2016 Entitlement Date/ 12/31/2016 5/31/2017 12/31/2017 1/1/2017 - 5/31/2017 Overlap Period or B Period End of First Full End of End of **Effective Date** A Period **Initial Year** Calendar Year B A C 9/1/2016 9/11/2017 8/1/2016 5/11/2017 811/2017 1213112017 5/13/2016 AITIDATT 6 INDOIT TINDANT 3/1/2017 101112016 21112017 1/1/17 Beginning of First Full Calendar Year 6/1/16 **Date of Payment**

| Pe                                    | ow                                                  | erPoint Slides                                                                                    | Instructor Activities                                                                                  |  |  |  |  |
|---------------------------------------|-----------------------------------------------------|---------------------------------------------------------------------------------------------------|----------------------------------------------------------------------------------------------------|--|--|--|--|
| Class Activity—Review Initial<br>Year |                                                     | Activity—Review Initial                                                                           | <b>DISPLAY</b> slide<br><b>17.</b> "Class Activity—Review Initial Year"                                |  |  |  |  |
| •                                     | Instructions:<br>$\circ$ Access Claim 1 used in the |                                                                                                   | <b>EXPLAIN</b> that this class activity will help refresh what was taught in the Establish Periods for |  |  |  |  |
|                                       |                                                     | first practice exercise.                                                                          | <b>INFORM</b> trainees that they will be working as a                                                  |  |  |  |  |
|                                       | 0                                                   | Use Appendix A: Part A—<br>Review Initial Year<br>worksheet.                                      | class to find the correct dates based on the Claim 1.                                                  |  |  |  |  |
|                                       | <ul> <li>Refer to Initial Year job</li> </ul>       |                                                                                                   | DIRECT trainees to:                                                                                    |  |  |  |  |
|                                       |                                                     | <ul> <li>aid.</li> <li>Work as a class to find the correct dates based on the Claim 1.</li> </ul> | <ul> <li>Access Claim 1 used in the first practice<br/>exercise</li> </ul>                             |  |  |  |  |
|                                       | 0                                                   |                                                                                                   | <ul> <li>Use Appendix A: Part A—Review Initial Year<br/>worksheet</li> </ul>                           |  |  |  |  |
| • Time allowed: 25 minutes            |                                                     | me allowed: 25 minutes                                                                            | Refer to Initial Year job aid                                                                          |  |  |  |  |
|                                       |                                                     |                                                                                                   | <b>SELECT</b> different trainees to provide the correct dates based on the Claim 1.                    |  |  |  |  |
|                                       |                                                     |                                                                                                   | <b>ALLOW</b> 25 minutes to complete the class activity.                                                |  |  |  |  |

| PowerPoint Slides                                                                     | Instructor Activities                                                                                       |  |  |  |
|---------------------------------------------------------------------------------------|----------------------------------------------------------------------------------------------------|--|--|--|
| Class Activity—Review Initial<br>Year Answers                                         | <b>DISPLAY</b> slide<br><b>18.</b> "Class Activity—Review Initial Year Answers"                             |  |  |  |
| <i>Answers provided by instructor based on example claim selected.</i>                | <b>REVIEW</b> the answers with the trainees. <i>Answers</i> provided by instructor based on example claim   |  |  |  |
| <ul><li> Effective (Entitlement) Date:</li><li> Payment (Financial Decision</li></ul> | selected. <b>DISCUSS</b> the rationale for each answer with the                                             |  |  |  |
| <ul> <li>Effective) Date:</li> <li>Beginning of "A" period:</li> </ul>                | class. Focus on the differences between the initial year and calendar year.                                 |  |  |  |
| <ul> <li>End of "A" period:</li> </ul>                                                | <b>EXPLAIN</b> to trainees that calculating the medical expenses for the initial year and calendar year are |  |  |  |
| Beginning of first full calendar     year:                                            | done automatically in the VBMS-A under the Financial Decision screen—Medical Expense tab.                   |  |  |  |
| <ul> <li>Beginning of overlap period or<br/>"B" period:</li> </ul>                    | <b>Note</b> : the next slide will show how the initial year medical expenses are calculated in VBMS-A.      |  |  |  |
| <ul> <li>End of overlap period or "B"<br/>period:</li> </ul>                          |                                                                                                    |  |  |  |
| • End of initial year:                                                                |                                                                                                    |  |  |  |
| • Beginning of "C" period:                                                            |                                                                                                    |  |  |  |
| • End of first full calendar year:                                                    |                                                                                                    |  |  |  |
| Initial Year in VBMS-A Demo                                                           | DISPLAY slide<br>19. "Initial Year in VBMS-A Demo"                                                          |  |  |  |
|                                                                                       | REFER trainees to the Integration of Medical Expenses in VBMS-A job aid.                                    |  |  |  |
|                                                                                       | <b>GIVE</b> trainees 5 minutes to review the document.                                                      |  |  |  |
|                                                                                       | DEMO                                                                                                    |  |  |  |
|                                                                                       | <b>DEMONSTRATE</b> how to enter the medical                                                                 |  |  |  |
|                                                                                       | expenses into the VBMS-A using both the initial year and calendar year.                                     |  |  |  |
|                                                                                       |                                                                                                    |  |  |  |

| PowerPoint Slides                                                                                                    | Instructor Activities                                                                                                    |  |  |  |
|----------------------------------------------------------------------------------------------------|----------------------------------------------------------------------------------------------------|--|--|--|
| Compare Medical Expenses                                                                                                    | <b>DISPLAY</b> slide<br><b>20.</b> "Compare Medical Expenses"                                                                                                    |  |  |  |
| Image in the learning in the formation of the solution of the solution                        | <b>TRANSITION</b> to the second action for calculating medical expenses: compare submitted medical expenses to the expenses previously counted.                                |  |  |  |
| Product DataSoff Habitation Register August Register August R | <b>EXPLAIN</b> that submitted medical expenses should be compared with the medical expenses previously submitted. Look to see if the medical expenses are a recurring expense. |  |  |  |
|                                                                                                    | If the medical expense is recurring then allow this expense as a Continuing Medical Expense (CME).                                                                             |  |  |  |
|                                                                                                    | <b>REMIND</b> trainees to review the award screen pdf<br>in VBMS for any relevant information that was<br>annotated regarding medical expenses.                                |  |  |  |
|                                                                                                    |                                                                                                    |  |  |  |
|                                                                                                    | <b>REFER</b> to M21-1 V.iii.1.G.4.d. (Allowing Medical Expenses Prospectively). Have one of the trainees read the reference aloud.                                             |  |  |  |

| Period A + B Expenses: \$42,103.00 |            |              |             | Retur       | n To Worksheet               |            |              |                         |
|------------------------------------|------------|--------------|-------------|-------------|------------------------------|------------|--------------|-------------------------|
| Period B + C Expenses: \$42,108.00 |            |              |             |             |                              |            |              |                         |
|                                    |            |              |             |             | Accept                       |            |              |                         |
| Expenses Reported, No Income       | S          | 06/Old Law   | Adjustmer   | nt          | Medical Expense less than 5% | deductible |              |                         |
| Period A: 11/25/2016 - 12/31/2016  |            |              |             |             |                              |            |              |                         |
| Medical Expense                    | Amount     | Frequency    | Multiplier  | Sub Total   | Reject Reason                | CME        | Relationship | Description             |
| Medicare Premiums (SMIB)           | \$104.90   | Monthly      | 1           | \$104.90    |                              |            |              |                         |
| Nursing Home Fees                  | \$3,200.00 | Monthly      | 1           | \$3,200.00  |                              |            |              | Clearbrook Nursing Home |
| Private Medical Insurance Premiums | \$200.00   | Monthly      | 1           | \$200.00    |                              |            |              |                         |
| Prescription Medications           | \$700.00   | Periodically | 1           | \$700.00    | Dt Paid Was not Provided     |            |              |                         |
|                                    |            | Total for th | e Period A: | \$3,504.90  |                              |            |              |                         |
| Period B: 01/01/2017 - 11/30/2017  |            |              |             |             |                              |            |              |                         |
| Medical Expense                    | Amount     | Frequency    | Multiplier  | Sub Total   | Reject Reason                | CME        | Relationship | Description             |
| Medicare Premiums (SMIB)           | \$109.00   | Monthly      | 11          | \$1,199.00  |                              |            |              |                         |
| Nursing Home Fees                  | \$3,200.00 | Monthly      | 11          | \$35,200.00 |                              |            |              | Clearbrook Nursing Home |
| Private Medical Insurance Premiums | \$200.00   | Monthly      | 11          | \$2,200.00  |                              |            |              |                         |
|                                    |            | Total for th | e Period B: | \$38,599.00 |                              |            |              |                         |
| Period C: 12/01/2017 - 12/31/2017  |            |              |             |             |                              |            |              |                         |
| Medical Expense                    | Amount     | Frequency    | Multiplier  | Sub Total   | Reject Reason                | CME        | Relationship | Description             |
| Medicare Premiums (SMIB)           | \$109.00   | Monthly      | 1           | \$109.00    |                              |            |              |                         |
| Nursing Home Fees                  | \$3,200.00 | Monthly      | 1           | \$3,200.00  |                              |            |              | Clearbrook Nursing Home |
| Private Medical Insurance Premiums | \$200.00   | Monthly      | 1           | \$200.00    |                              | 1          |              |                         |
|                                    |            | Total for th | e Period C: | \$3,509.00  |                              |            |              |                         |

\* Authorized medical expenses

| PowerPoint Slides                                                                                                    | Instructor Activities                                                                                                    |
|----------------------------------------------------------------------------------------------------|----------------------------------------------------------------------------------------------------|
| Medicare Premiums                                                                                                    | DISPLAY slide<br>21. "Medicare Premiums"                                                                                                    |
| Period A + B Expenses \$1303.00         Return To Summary           Period B + C Expenses \$1303.00                                                                                                    |                                                                                                    |
| Medical Expense         Answert         Frequency Manyland         Name         Data         Data <thdata< th=""> <thdata< th=""></thdata<></thdata<> | <b>REFER</b> to M21-1 V.iii.1.G.3.t. (Medicare Premiums). Have one of the trainees read the reference aloud.                                                                                                    |
|                                                                                                    | Instructor ActivitiesDISPLAY slide<br>21. "Medicare Premiums"Image: Construct of the state of the trained of the trained of trained of the trained of trained of train |
|                                                                                                    | <b>EMPHASIZE</b> to trainees that Medicare Part B premiums can be calculated without a specific claim from the claimant if information obtained from a SHARE Social Security Administration (SSA) inquiry or submitted by the beneficiary indicates that the beneficiary pays the premium.                                                                                                    |
|                                                                                                    | <b>EXPLAIN</b> that Medicare Part B premiums are considered CMEs.                                                                                                    |
|                                                                                                    |                                                                                                    |
|                                                                                                    | <b>EMPHASIZE</b> that Medicare D can be accepted <b>only</b> if the claimant submits it as a medical expense.                                                                                                    |

| Financial Decisions                                                                          | ledical Expen                 | ises Fi              | nancial Inte    | erfaces               |                        |          |              |             |
|----------------------------------------------------------------------------------------------|-------------------------------|----------------------|-----------------|-----------------------|------------------------|----------|--------------|-------------|
| Period A + B Expenses: \$1                                                                   | ,303.00                       |                      |                 | Retur                 | m To Summary           |          |              |             |
| Period B + C Expenses: \$1                                                                   | ,308.00                       |                      |                 |                       |                        |          |              |             |
| Expenses Reported, No I                                                                      | ncome                         | 306/Old              | _aw Adjus       | tment                 | Medical Expense less t | han 5% d | eductible    |             |
| <br>Period A: 11/25/2016 - 12/                                                               | 31/2016                       |                      |                 | _                     | -                      |          |              |             |
| Medical Expense                                                                              | Amount                        | Frequency            | Multiplier      | Sub Total             | Reject Reason          | CME      | Relationship | Description |
| Medicare Premiums (SMIB)                                                                     | \$104.90                      | Monthly              | 1               | \$104.90              |                        |          |              |             |
|                                                                                              |                               | Total for th         | e Period A:     | \$104.90              |                        |          |              |             |
| Period B: 01/01/2017 - 11/                                                                   | 30/2017                       |                      |                 |                       |                        |          |              |             |
| Medical Expense                                                                              | Amount                        | Frequency            | Multiplier      | Sub Total             | Reject Reason          | CME      | Relationship | Description |
|                                                                                              | \$109.00                      | Monthly              | 11              | \$1,199.00            |                        |          |              |             |
| Medicare Premiums (SMIB)                                                                     |                               | Total for th         | e Period B:     | \$1,199.00            |                        |          |              |             |
| Medicare Premiums (SMIB)                                                                     |                               |                      |                 |                       |                        |          |              |             |
| Medicare Premiums (SMIB)<br>Period C: 12/01/2017 - 12/                                       | 31/2017                       |                      |                 |                       |                        |          |              |             |
| Period C: 12/01/2017 - 12/<br>Medical Expense                                                | 31/2017<br>Amount             | Frequency            | Multiplier      | Sub Total             | Reject Reason          | CME      | Relationship | Description |
| Medicare Premiums (SMIB) Period C: 12/01/2017 - 12/ Medical Expense Medicare Premiums (SMIB) | 31/2017<br>Amount<br>\$109.00 | Frequency<br>Monthly | Multiplier<br>1 | Sub Total<br>\$109.00 | Reject Reason          | CME      | Relationship | Description |

| PowerPoint Slides                        | Instructor Activities                                                                                                    |
|------------------------------------------|----------------------------------------------------------------------------------------------------|
| Enter Medical Expenses in<br>VBMS-A Demo | <b>DISPLAY</b> slide<br><b>22.</b> "Enter Medical Expenses in VBMS-A Demo"                                                                                                    |
| DEMO                                     | <b>TRANSITION</b> to the third action for calculating medical expenses: enter medical expenses in VBMS-A.                                                                                     |
|                                          | DEMO                                                                                                    |
|                                          | <b>DEMONSTRATE</b> where medical expenses are<br>entered on the Medical Expense tab on the<br>Financial Decision screen in VBMS-A using the<br>academy mode and Claim 1.                      |
|                                          | <b>REMIND</b> trainees that the medical expenses will<br>automatically be entered into the Financial<br>Decisions tab once a date is added to the Financial<br>Decision Effective Date field. |

| PowerPoint Slides                                  | Instructor Activities                                                                                                    |  |  |  |  |
|----------------------------------------------------|----------------------------------------------------------------------------------------------------|--|--|--|--|
| Return to Financial Decision<br>Tab in VBMS-A Demo | <b>DISPLAY</b> slide<br><b>23.</b> "Return to Financial Decisions Tab in VBMS-A<br>Demo"                                                                                                    |  |  |  |  |
| DEMO                                               | <b>EXPLAIN</b> that after the medical expenses are<br>entered to the Medical Expense tab, go to the<br>Financial Decisions tab to enter the payment date<br>into the Financial Decision Effective Date field.                                                                                |  |  |  |  |
|                                                    | EMPHASIZE to trainees that in order for the medical expenses to be automatically added to the                                                                                                    |  |  |  |  |
|                                                    | <b>REMIND</b> trainees of the following date fields in the VBMS-A Financial Decisions tab:                                                                                                    |  |  |  |  |
|                                                    | <ul> <li>Entitlement Date—the effective date in which<br/>the claimant is entitled to benefits</li> </ul>                                                                                                    |  |  |  |  |
|                                                    | <ul> <li>Financial Decision Effective Date—the payment<br/>date of the claim</li> </ul>                                                                                                    |  |  |  |  |
|                                                    | <ul> <li>Decision Date—the date information was<br/>entered/changed in the system</li> </ul>                                                                                                    |  |  |  |  |
|                                                    |                                                                                                    |  |  |  |  |
|                                                    | <b>EMPHASIZE</b> to trainees that they will enter the new Financial Decision Effective Date into VBMS-A; however, the Entitlement Date does not change. The system will show this new Financial Decision Effective Date as a proposed decision until you accept all the income and expenses. |  |  |  |  |
|                                                    | DEMO                                                                                                    |  |  |  |  |
|                                                    | <b>DEMONSTRATE</b> how to enter these dates into the VBMS-A Financial Decisions tab.                                                                                                    |  |  |  |  |
|                                                    | <b>SHOW</b> how the medical expenses are automatically entered into the Financial Decisions tab once they enter them on the Medical Expenses tab.                                                                                                    |  |  |  |  |

| Po                                                    | owerPoint Slide                                           | S                   | Instructor Activities                                                                                |  |  |  |
|-------------------------------------------------------|-----------------------------------------------------------|---------------------|----------------------------------------------------------------------------------------------------|--|--|--|
| Practice Exercise—Compare<br>Medical Expenses         |                                                           | -Compare            | <b>DISPLAY</b> slide<br><b>24.</b> "Practice Exercise—Compare Medical                                |  |  |  |
| •                                                     | Instructions:                                             |                     |                                                                                                    |  |  |  |
|                                                       | <ul> <li>Divide into gro</li> </ul>                       | oups of three.      | <b>DIVIDE</b> trainees into groups of three.                                                         |  |  |  |
|                                                       | • Use Claim 1.                                            |                     | <b>EXPLAIN</b> that this practice exercise will help refresh what was taught in the previous medical |  |  |  |
|                                                       | <ul> <li>Complete App</li> </ul>                          | endix A: Part       | expense lesson and apply what they just learned.                                                     |  |  |  |
|                                                       | B—Compare M<br>Expenses wor                               | ledical<br>ksheet.  | DIRECT trainees to:                                                                                  |  |  |  |
|                                                       | • Be prepared to                                          | o share vour        | Use Claim 1 and locate the medical expenses                                                          |  |  |  |
|                                                       | finished activit<br>groups.                               | ty with other       | <ul> <li>Complete Appendix A: Part B—Compare Medical<br/>Expenses worksheet.</li> </ul>              |  |  |  |
| • Time allowed: 10 minutes                            |                                                           | minutes             | Share the finished activity with the other groups                                                    |  |  |  |
|                                                       |                                                           |                     | <b>ALLOW</b> 10 minutes to complete the exercise.                                                    |  |  |  |
| Practice Exercise—Compare<br>Medical Expenses Answers |                                                           | -Compare<br>Answers | <b>DISPLAY</b> slide<br><b>25.</b> "Practice Exercise—Compare Medical Expenses<br>Answers"           |  |  |  |
| •                                                     | Answers provided by instructor     based on example claim |                     | <b>DEVIEW</b> answers to practice evercise                                                           |  |  |  |
|                                                       | selected.                                                 | e ciaim             | An encoded by instruction based on an encoded                                                        |  |  |  |
|                                                       |                                                           |                     | Answers provided by instructor based on example claim selected.                                      |  |  |  |

Effective (Entitlement) Date:

Payment (Financial Decision Effective) Date:

Medical Expenses:

| Description | Amount<br>Paid | Date<br>Paid | Provider | Paid For | UME or<br>CME? |
|-------------|----------------|--------------|----------|----------|----------------|
|             |                |              |          |          |                |
|             |                |              |          |          |                |
|             |                |              |          |          |                |
|             |                |              |          |          |                |

| Description | Amount<br>Paid | Date<br>Paid | Provider | Paid For | UME or<br>CME? |
|-------------|----------------|--------------|----------|----------|----------------|
|             |                |              |          |          |                |
|             |                |              |          |          |                |
|             |                |              |          |          |                |
|             |                |              |          |          |                |
|             |                |              |          |          |                |
|             |                |              |          |          |                |
|             |                |              |          |          |                |

| PowerPoint Slides                                                                                                    | Instructor Activities                                                                                                    |  |  |
|----------------------------------------------------------------------------------------------------|----------------------------------------------------------------------------------------------------|--|--|
| Enter Nursing Home/Assisted<br>Living/In-home Care Related<br>Expenses                                                                                                    | <b>DISPLAY</b> slide<br><b>26.</b> "Enter Nursing Home/Assisted Living Facility/<br>In-home Care Related Expenses"                                                                                                    |  |  |
| <ul> <li>Nursing home related<br/>expenses:         <ul> <li>M21-1 V.iii.1.G.3.j. (Medical<br/>Expense Deduction for<br/>Nursing Home Fees)</li> </ul> </li> </ul>                                                                                                  | <b>TRANSITION</b> to the fourth action for calculating medical expenses: enter nursing home/assisted living facility/in-home care related expenses.                                                                                                    |  |  |
| <ul> <li>Assisted living facility<br/>expenses:         <ul> <li>M21-1 V.iii.1.G.3.I. (Medical<br/>Expense Deduction for ALF<br/>Ecos)</li> </ul> </li> </ul>                                                                                                    | <b>REFER</b> to the <b>Care Expense Guide</b> job aid. Give trainees a few minutes to review this job aid.<br><b>DISCUSS</b> nursing home, assisted living facility, and in-home care related expenses. Focus on the                                                                                                    |  |  |
| <ul> <li>Fees)</li> <li>In-home care related expenses: <ul> <li>M21-1 V.iii.1.G.3.p. (In-Home Attendants for a Disabled Person Not in Need of A&amp;A or Housebound)</li> <li>M21-1 V.iii.1.G.3.q. (Documentation of In-Home Attendant Fees)</li> </ul> </li> </ul> | <ul> <li>Int-nome care related expenses. Focus on the following key points:</li> <li>Nursing home related expenses: <ul> <li>M21-1 V.iii.1.G.3.j. (Medical Expense Deduction for Nursing Home Fees)</li> </ul> </li> <li>Assisted living facility expenses: <ul> <li>M21-1 V.iii.1.G.3.l. (Medical Expense Deduction for ALF Fees)</li> </ul> </li> <li>In-home care related expenses: <ul> <li>M21-1 V.iii.1.G.3.p. (In-Home Attendants for a Disabled Person Not in Need of A&amp;A or Housebound)</li> <li>M21-1 V.iii.1.G.3.q. (Documentation of In-Home Attendant Fees)</li> </ul> </li> <li>Note: trainees will learn about how SMP expenses are rated so they will be counted as expenses later in the course.</li> </ul> |  |  |

| PowerPoint Slides                                 | Instructor Activities                                                                                                    |
|---------------------------------------------------|----------------------------------------------------------------------------------------------------|
| Apply Omnibus if Increased<br>Award               | <b>DISPLAY</b> slide<br><b>27.</b> "Apply Omnibus if Increased Award"                                                                                                    |
| Omnibus applies to the following types of claims: | <b>TRANSITION</b> to the fifth action for calculating medical expenses: apply Omnibus if increases                                                                                                    |
| Original awards                                   | award.                                                                                                    |
| Reopened awards                                   |                                                                                                    |
| • Increased award                                 |                                                                                                    |
|                                                   | <b>REFER</b> trainees to the following references:                                                                                                    |
|                                                   | • M21-1 V.iii.1.A.5.b. (Provisions of 38 CFR 3.31)                                                                                                    |
|                                                   | • M21-1 V.iii.1.A.5.c. (History of 38 CFR 3.31)                                                                                                    |
|                                                   | <ul> <li>M21-1 V.iii.1.A.5.d. (Determining Whether to<br/>Apply 38 CFR 3.31)</li> </ul>                                                                                                    |
|                                                   | For each reference, select a trainee read the reference aloud.                                                                                                    |
|                                                   | <b>EMPHASIZE</b> that a qualifying medical expense deduction will result in a reduction in IVAP. A reduction in IVAP may result in an increase in payment, which is one of the qualifying award increase types for application of Omnibus.                                                                     |
|                                                   | <b>E</b>                                                                                                    |
|                                                   | <b>REFER</b> trainees to M21-1 V.iii.1.A.5.i. (Example 2: Re-computing Awards Based on New Income Information). Have one of the trainees read the situation.                                                                                                    |
|                                                   | <b>DISCUSS</b> the example from the reference. Focus<br>on the different calculations in the situation before<br>reviewing the result and rationale with the<br>trainees. Ensure that the trainees fully understand<br>that an increased award is paid February 1 rather<br>than January 1 because of Omnibus. |
|                                                   | <b>EXPLAIN</b> that they will learn more about OBRA and the application of Omnibus in a future lesson.                                                                                                    |

| PowerPoint Slides                                                                                                    |     |                                                                          | Instructor Activities                                                                                                    |  |  |  |
|----------------------------------------------------------------------------------------------------|-----|--------------------------------------------------------------------------|----------------------------------------------------------------------------------------------------|--|--|--|
| Practice Exercise—Enter<br>Medical Expenses                                                                                                    |     | tice Exercise—Enter<br>cal Expenses                                      | <b>DISPLAY</b> slide <b>28.</b> "Practice Exercise—Enter Medical Expenses"                                                                                                    |  |  |  |
| •                                                                                                    | In  | structions:                                                              | <b>DIVIDE</b> trainees into groups of three.                                                                                                    |  |  |  |
|                                                                                                    | 0   | Divide into groups of three.                                             | DIRECT trainees to:                                                                                                    |  |  |  |
|                                                                                                    | 0   | Access Claim 2.                                                          | Access Claim 2                                                                                                    |  |  |  |
|                                                                                                    | 0   | Use Appendix A: Part C—<br>Enter Medical Expenses                        | <ul> <li>Enter medical expenses to VBMS-A academy<br/>mode</li> </ul>                                                                                                    |  |  |  |
|                                                                                                    |     | worksheet if work space is needed.                                       | <ul> <li>Use Appendix A: Part C—Enter Medical<br/>Expenses worksheet if work space is needed</li> </ul>                                                                                                    |  |  |  |
|                                                                                                    | 0   | Enter medical expenses to VBMS-A academy mode.                           | <ul> <li>Share the total medical expense amount with<br/>the other groups</li> </ul>                                                                                                    |  |  |  |
|                                                                                                    | 0   | Be prepared to share the total medical expense amount with other groups. | <b>ALLOW</b> 15-20 minutes to complete the exercise.                                                                                                    |  |  |  |
| •                                                                                                    | Tir | me allowed: 15-20 minutes                                                |                                                                                                    |  |  |  |
| <ul> <li>Practice Exercise—Enter<br/>Medical Expenses Answers</li> <li>Answers provided by instructor<br/>based on example claim<br/>selected.</li> </ul> |     |                                                                          | <ul> <li><b>DISPLAY</b> slide</li> <li><b>29.</b> "Practice Exercise—Enter Medical Expenses<br/>Answers"</li> <li><b>REVIEW</b> answers to practice exercise.</li> <li>Answers provided by instructor based on example<br/>claim selected.</li> </ul> |  |  |  |

| PowerPoint Slides                                                                                              | Instructor Activities                                                                                                    |
|----------------------------------------------------------------------------------------------------|----------------------------------------------------------------------------------------------------|
| Award Adjustment for Medical<br>Expense                                                                        | <b>DISPLAY</b> slide<br><b>30.</b> "Award Adjustment for Medical Expense"                                                         |
| Award Adjustment Submit to the Authorizer Step 7                                                               | <b>EXPLAIN</b> to trainees that after the medical expense is calculated, then the award can be adjusted for that medical expense. |
| Prepare the Decision Notice Step 6<br>Annotate the Award Step 5<br>Generate Award in VBMS-A Step 4             | <b>INFORM</b> trainees that the medical expense adjustment is performed simultaneously with other adjustments.                    |
| Enter the Updated<br>Information in VBMS-A Step 3<br>Perform Calculation<br>(If Required) Step 2<br>Decide the |                                                                                                    |
| Award Action Step 1                                                                                            | <b>EMPHASIZE</b> that they will learn about the other adjustments in the next few lessons.                                        |
|                                                                                                    | <b>REMIND</b> trainees that they learned the process for award adjustment in the Overview of the Award Process.                   |
|                                                                                                    |                                                                                                    |
|                                                                                                    | <b>REFER</b> trainees to <b>Award Adjustment</b> job aid.<br>Have them navigate to the change in medical<br>expenses section.     |

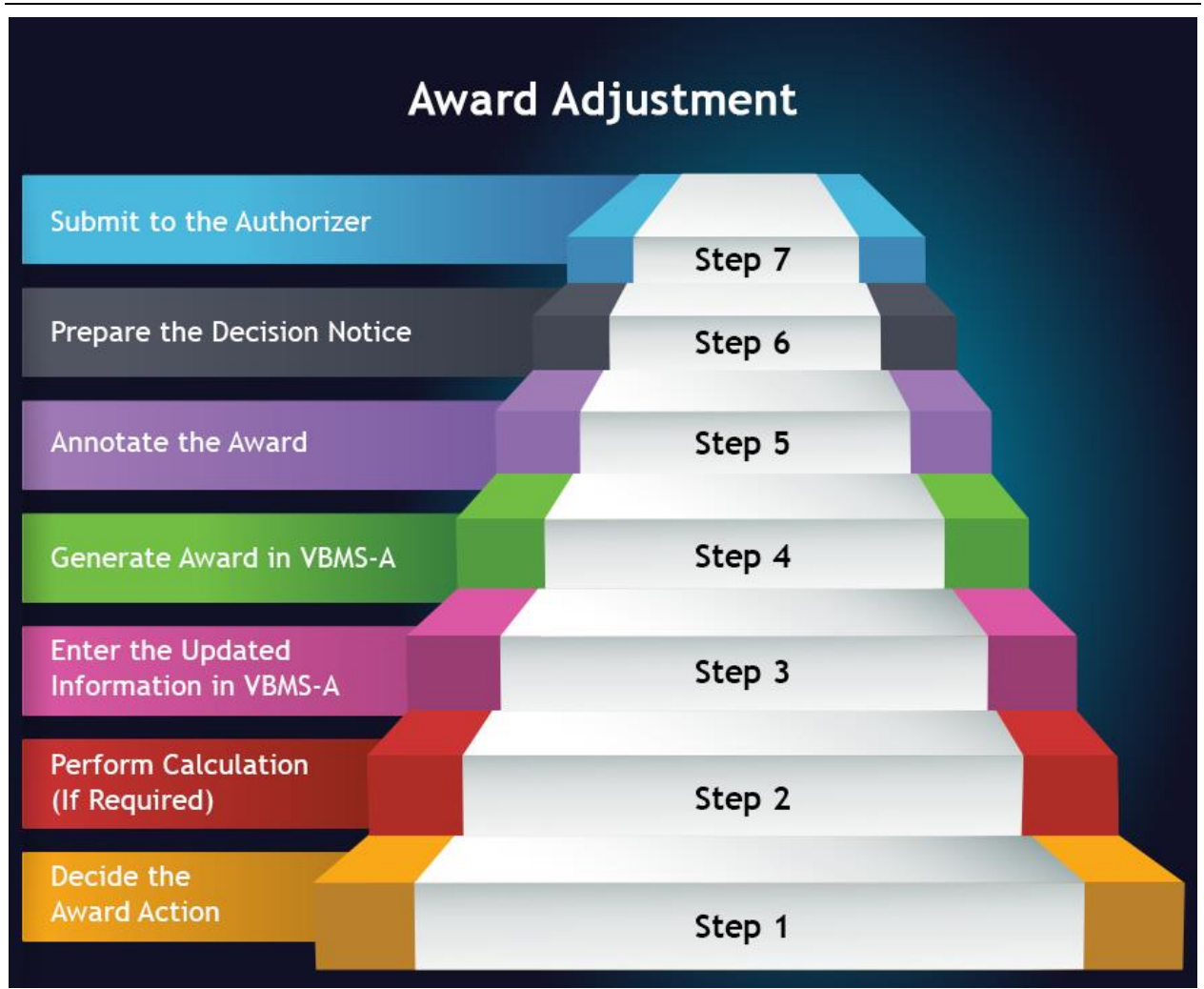

| PowerPoint Slides                      | Instructor Activities                                                                                                    |
|----------------------------------------|----------------------------------------------------------------------------------------------------|
| Develop for Medical Expense (1 of 2)   | <b>DISPLAY</b> slide<br><b>31.</b> "Develop for Medical Expense (1 of 2)"                                                                                               |
| Calculate Medical<br>Expense Deduction | <b>TRANSITION</b> to the second option for determining the medical expense: develop for medical expenses.                                                               |
| Develop for Medical<br>Expense         | <b>EXPLAIN</b> to trainees that if additional information is needed, then develop for the medical expense.                                                              |
| Deny Medical Expense                   | <b>REMIND</b> trainees that they learned how to develop in the Overview of the Development Process lesson.                                                              |
|                                        |                                                                                                    |
|                                        | <b>REFER</b> trainees to M21-1 V.i.3.D.2 (Developing for Unreimbursed Medical Expenses). Give trainees a few minutes to review the reference.                           |
|                                        | <b>SELECT</b> one of the trainees to summarize what this reference mean in his/her own words.                                                                           |
|                                        |                                                                                                    |
|                                        | <b>REFER</b> to the <b>Develop for Missing</b><br><b>Information/Evidence</b> job aid. Have trainees<br>navigate to the development for medical expense<br>information. |

| PowerPoint Slides                                                                                                    | Instructor Activities                                                                                                    |
|----------------------------------------------------------------------------------------------------|----------------------------------------------------------------------------------------------------|
| Develop for Medical Expense (2 of 2)                                                                                                    | <b>DISPLAY</b> slide<br><b>32.</b> "Develop for Medical Expense (2 of 2)"                                                                                                    |
| <page-header></page-header>                                                                                                    | <ul> <li>REFER trainees to M21-1 V.iii.1.G.3.u.</li> <li>(Nonprescription Drugs, Medical Supplies, Vitamins, Food Supplements, and Herbal remedies). Give trainees a few minutes to review the references.</li> <li>SELECT one of the trainees to summarize what this reference means in his/her own words.</li> </ul> |
| WORTANT: Be sure to sign this from in them 22A on the reverse side. Unsigned reports will be returned.  Unsigned 21P-0416  Intermediate Statement  Continued on Recovery  Intermediate Statement  Intermediate Statement  Int |                                                                                                    |
|                                                                                                    | <b>EMPHASIZE</b> to trainees that if the incomplete medical expense information provided indicates that the claimant is still over the income limit with the medical deductible, do not develop just to deny the claim.                                                                                                |
|                                                                                                    | Send a letter notifying the claimant that the information provided was incomplete, but the amounts provided did not reduce income enough to be eligible.                                                                                                    |

| Department of Veter                                                                             | ans A                | ffairs                                                             |                                                                           |                            |                    | F<br>V/            | OR VA USE ONLY<br>AROIC PHILADELPHIA 31<br>RECEIVED IN MAILROOM |
|-------------------------------------------------------------------------------------------------|----------------------|--------------------------------------------------------------------|---------------------------------------------------------------------------|----------------------------|--------------------|--------------------|-----------------------------------------------------------------|
| MED                                                                                             | DICA                 | L EXPENSE RE                                                       | EPORT                                                                     |                            |                    |                    | 2017 FEB 07 P 12:01                                             |
| 1. FIRST NAME OF VETERAN                                                                        | 2. N                 | MIDDLE NAME OF VETERAN                                             | 3. LAST NAME OF VET                                                       | ERAN                       |                    | 4. SUFFIX          | NAME OF VETERAN                                                 |
| 5. VETERAN'S SOCIAL SECURITY NO.                                                                |                      | Coleman                                                            | Brov                                                                      | vn                         |                    | 6. VA FILE         | NUMBER                                                          |
| TRA-0822374                                                                                     | 0.1                  |                                                                    |                                                                           |                            |                    | 10 SUEE            | TRA-18-1294                                                     |
|                                                                                                 | 0.1                  |                                                                    | 3. EAST NAME OF CE                                                        |                            |                    | 10.00111           |                                                                 |
| 11. STREET ADDRESS OF CLAIMANT                                                                  |                      | 7348 Jasmine Road                                                  |                                                                           |                            |                    | 12. APT. I         | ΝΟ.                                                             |
| 13. CITY                                                                                        | 200000               |                                                                    | 14. STATE                                                                 | 506                        |                    | 15. ZIP CO         | ODE                                                             |
| 16. DAYTIME TELEPHONE NO. OF CLAIM                                                              | mee<br>ANT (Incl     | ude Area Code)                                                     | Florid<br>17. EVENING TELEPH                                              | a<br>ONE NO.               | OF CLAIMA          | NT (Include        | 12346<br>Area Code)                                             |
| (555) 55                                                                                        | 5-5555               |                                                                    |                                                                           |                            |                    |                    |                                                                 |
| 18. CHANGE OF ADDRESS (Check box if ad                                                          | ldress in It         | tems 11-15 is different from last ad                               | ddress furnished to VA)                                                   | 19. E-                     | MAIL ADDRI         | ESS OF CL          | AIMANT (If applicable)                                          |
|                                                                                                 |                      |                                                                    |                                                                           |                            |                    | Lanter1(           | @aol.com                                                        |
| 20. ITEMIZA<br>Penort expenses related to transportet                                           | TION O               | F EXPENSES RELATED T                                               | O TRANSPORTATION                                                          | FOR ME                     | EDICAL PU          | RPOSES             | 1/1/16 and                                                      |
| medical expenses.<br>NOTE: If you claim miles traveled t<br>amount based on the current mileage | o a medi<br>rate (41 | ical facility in a personal co                                     | onveyance (car, motore)                                                   | vele, othe                 | er), VA wil        | l calculate        | e the allowable expense                                         |
| A. MEDICAL FACILITY TO WHIC<br>YOU TRAVELED                                                     | н                    | B. TOTAL ROUNDTRIP<br>MILES TRAVELED<br>(Personal conveyance only) | C. AMOUNT PAID BY<br>(Taxi, public transportati<br>tolls, parking fees, e | ( YOU<br>on fares,<br>tc.) | D. DAT<br>(Month/D | E PAID<br>ay/Year) | E. FOR WHOM PAID<br>(Self, spouse, child)                       |
| General Medical Clinic                                                                          |                      | 40                                                                 | n/a                                                                       | -                          | 8/4/               | 16                 | self                                                            |
| Walgreens                                                                                       |                      | 280                                                                | n/a                                                                       |                            | 201                | 6                  | self                                                            |
|                                                                                                 |                      |                                                                    |                                                                           |                            |                    |                    |                                                                 |
|                                                                                                 |                      |                                                                    |                                                                           |                            |                    |                    |                                                                 |
|                                                                                                 |                      |                                                                    |                                                                           |                            |                    |                    |                                                                 |
|                                                                                                 |                      |                                                                    |                                                                           |                            |                    |                    |                                                                 |
|                                                                                                 |                      |                                                                    |                                                                           |                            |                    |                    |                                                                 |
|                                                                                                 |                      |                                                                    |                                                                           |                            |                    |                    | -                                                               |

| Ρον                                               | werPoint Slides                                                                                                    | Instructor Activities                                                                                                    |
|---------------------------------------------------|----------------------------------------------------------------------------------------------------|----------------------------------------------------------------------------------------------------|
| Clas<br>Mec                                       | ss Activity–Develop for<br>dical Expenses                                                                                                    | <b>DISPLAY</b> slide<br><b>33.</b> "Class Activity—Develop for Medical Expenses"                                                                                                    |
| • I                                               | Instructions                                                                                                    | <b>EXPLAIN</b> to trainees that they will work as a class                                                                                                    |
| C                                                 | Access Appendix B: VA Form 21P-8416.                                                                                                    | to complete this activity.                                                                                                    |
| C                                                 | Work as a class to identify                                                                                                    |                                                                                                    |
|                                                   | any missing information<br>and/or information that<br>needs development.                                                                                                    | <b>REFER</b> trainees to Appendix B. Give trainees five minutes to review VA Form 21-8416.                                                                                                    |
| • 1                                               | Time allowed: 10-15 minutes                                                                                                    | <b>SELECT</b> different trainees to identify the missing information and/or information that needs development.                                                                                                    |
|                                                   |                                                                                                    | <b>ALLOW</b> 10-15 minutes to complete this activity.                                                                                                    |
| Clas<br>Mec<br>• 7<br>\$<br>V<br>r<br>I<br>L<br>L | ss Activity—Develop for<br>dical Expenses Answers<br>The vitamins are over the<br>\$1500 limit so development<br>would be needed for a doctor<br>note. Refer to M21-1<br>V.iii.1.G.3.u. (Nonprescription<br>Drugs, Medical Supplies,<br>Vitamins, Food Supplements,<br>and Herbal remedies). | <ul> <li>DISPLAY slide</li> <li>34. "Class Activity—Develop for Medical Expenses<br/>Answers"</li> <li>DISCUSS the answers with the trainees:</li> <li>The vitamins are over the \$1500 limit so<br/>development would be needed for a doctor<br/>note. Refer trainees back to M21-1 V.iii.1.G.3.u.<br/>(Nonprescription Drugs, Medical Supplies,<br/>Vitamins, Food Supplements, and Herbal<br/>remedies).</li> <li>EMPHASIZE that the date (monthly, 2016) which</li> </ul> |
|                                                   |                                                                                                    | <b>EMPHASIZE</b> that the date (monthly, 2016) which<br>is not specifically Month/Day/Year would be<br>allowed because the dates are correctly completed<br>at the top of the form. However, if the date was<br>within the Initial Year, then these may be<br>insufficient if, for example, the Date of Entitlement<br>was mid-2016.                                                                                                    |

| PowerPoint Slides                                                                                                    |        |                                                                                                    | Instructor Activities                                                                                                    |
|----------------------------------------------------------------------------------------------------|--------|----------------------------------------------------------------------------------------------------|----------------------------------------------------------------------------------------------------|
| Practice Exercise—Develop for<br>Medical Expenses                                                                                                    |        |                                                                                                    | <b>DISPLAY</b> slide<br><b>35.</b> "Practice Exercise—Develop for Medical<br>Expenses"                                                                                                    |
| •                                                                                                    | 0<br>0 | Divide into groups of three.<br>Access Claim 3.                                                                        | <b>EXPLAIN</b> that now they will have the opportunity to work as a group to develop for the medical expenses.                                                                                                    |
|                                                                                                    | 0      | Complete Appendix A: Part<br>D—Develop for Medical<br>Expenses worksheet                                               | <b>DIVIDE</b> trainees into groups of three.<br><b>DIRECT</b> trainees to:                                                                                                    |
|                                                                                                    | 0      | Be prepared to share your finished activity with other groups.                                                         | <ul> <li>Access Claim 3</li> <li>Complete Appendix A: Part D—Develop Medical<br/>Expenses worksheet.</li> </ul>                                                                                                    |
| •                                                                                                    | Tii    | me allowed: 15 minutes                                                                                                 | <ul> <li>Share the finished activity with the other groups</li> <li>ALLOW 15 minutes to complete the exercise.</li> </ul>                                                                                                    |
| <ul> <li>Practice Exercise—Develop for<br/>Medical Expenses Answers</li> <li>Answers provided by instructor<br/>based on example claim<br/>selected.</li> </ul> |        | tice Exercise—Develop for<br>cal Expenses Answers<br>aswers provided by instructor<br>ased on example claim<br>lected. | <ul> <li>DISPLAY slide</li> <li>36. "Practice Exercise—Develop for Medical Expenses Answers"</li> <li>REVIEW answers to practice exercise.</li> <li>Answers provided by instructor based on example claim selected.</li> <li>DISCUSS the development of the medical</li> </ul> |
|                                                                                                    |        |                                                                                                    | expense. Focus on the rationale for development.                                                                                                    |

Does each medical expense include the following required information?

| 1 | Required Information    | Details of Missing Information |
|---|-------------------------|--------------------------------|
|   | Purpose                 |                                |
|   | Amount Paid by claimant |                                |
|   | Date Paid               |                                |

| ✓ | Required Information                                                                    | Details of Missing Information |
|---|-----------------------------------------------------------------------------------------|--------------------------------|
|   | Name of Provider                                                                        |                                |
|   | For Whom Paid                                                                           |                                |
|   | <i>Nursing home or other facility care statement (if applicable)</i>                    |                                |
|   | <i>Doctors statement in order to<br/>allow an specific expenses (if<br/>applicable)</i> |                                |

| PowerPoint Slides                      | Instructor Activities                                                                                                    |
|----------------------------------------|----------------------------------------------------------------------------------------------------|
| Deny the Medical Expense               | <b>DISPLAY</b> slide<br><b>37.</b> "Deny the Medical Expense"                                                                                                    |
| Calculate Medical<br>Expense Deduction | <b>TRANSITION</b> to the third option for determining the medical expense: deny the medical expenses.                                                                                                    |
| Develop for Medical<br>Expense         | <b>EXPLAIN</b> to trainees that if the medical expense does not qualify for an award adjustment, then deny the medical expense.                                                                                                    |
| Deny Medical Expense                   | <b>INFORM</b> trainees that even though the medical expense is denied that it is still entered in the medical expense tab in VBMS-A.                                                                                                   |
|                                        | <b>DISCUSS</b> with trainees expenses that are not medical in nature. For example: utility bills, food, and life insurance.                                                                                                    |
|                                        |                                                                                                    |
|                                        | <b>EMPHASIZE</b> to trainees that it is their<br>responsibility to consult with an Authorizer to<br>determine if an expense can be denied or not if<br>they are unsure if the expense is acceptable. This<br>is often a judgment call. |
| Deny the Medical Expense<br>Demo       | <b>DISPLAY</b> slide<br><b>38.</b> "Deny the Medical Expense Demo"                                                                                                    |
| DEMO                                   | <b>DEMO</b>                                                                                                    |
|                                        | <b>DEMONSTRATE</b> how the denied medical expense<br>is entered into the medical expense tab in VBMS-A<br>academy mode.                                                                                                    |
|                                        | <b>INFORM</b> trainees that the denied medical expenses reason is selected from the Reject Reason drop-down menu.                                                                                                    |

| PowerPoint Slides                                                        |   |                                                                                  | Instructor Activities                                                                                                    |
|--------------------------------------------------------------------------|---|----------------------------------------------------------------------------------|----------------------------------------------------------------------------------------------------|
| Practice Exercise—Medical<br>Expense Adjustment                          |   |                                                                                  | <b>DISPLAY</b> slide<br><b>39.</b> "Practice Exercise— Medical Expense<br>Adjustment"                                                                 |
| •                                                                        | 0 | Work on your own.<br>Access Claim 4.                                             | <b>EXPLAIN</b> to trainees that they will be working on their own. They will then review their work with the other trainees in a group.               |
|                                                                          | 0 | Enter the medical expense<br>adjustment information into<br>VBMS-A academy mode. | <ul><li><b>DIRECT</b> trainees to:</li><li>Access Claim 4</li></ul>                                                                                   |
|                                                                          | 0 | Use Appendix A: Part E—<br>Medical Expense Adjustment<br>worksheet to show your  | <ul> <li>Enter the medical expense adjustment<br/>information into the VBMS-A academy mode</li> <li>Use Appendix A: Part E—Medical Expense</li> </ul> |
|                                                                          | 0 | work if needed.<br>Be prepared to share the<br>total medical expense             | <ul><li>Adjustment worksheet to show your work if needed</li><li>Share the total medical expense adjustment</li></ul>                                 |
| adjustment amount with<br>other trainees.<br>Time allowed: 15-20 minutes |   | adjustment amount with<br>other trainees.<br>allowed: 15-20 minutes              | amount with the other trainees.<br>ALLOW 15-20 minutes to complete the exercise.                                                                      |

Effective (Entitlement) Date:

Payment (Financial Decision Effective) Date:

Medical Expenses:

| Description | Amount<br>Paid | Date<br>Paid | Provider | Paid For | UME or<br>CME? |
|-------------|----------------|--------------|----------|----------|----------------|
|             |                |              |          |          |                |
|             |                |              |          |          |                |
|             |                |              |          |          |                |
|             |                |              |          |          |                |
|             |                |              |          |          |                |
|             |                |              |          |          |                |

| Description | Amount<br>Paid | Date<br>Paid | Provider | Paid For | UME or<br>CME? |
|-------------|----------------|--------------|----------|----------|----------------|
|             |                |              |          |          |                |
|             |                |              |          |          |                |
|             |                |              |          |          |                |
|             |                |              |          |          |                |
|             |                |              |          |          |                |

| PowerPoint Slides                                               |     |                                                         | Instructor Activities                                                                             |
|-----------------------------------------------------------------|-----|---------------------------------------------------------|---------------------------------------------------------------------------------------------------|
| Practice Exercise—Medical<br>Expense Adjustment Group<br>Review |     |                                                         | <b>DISPLAY</b> slide<br><b>40.</b> "Practice Exercise—Medical Expense<br>Adjustment Group Review" |
| •                                                               | In  | structions:                                             | <b>DIVIDE</b> trainees into groups of three.                                                      |
|                                                                 | 0   | Divide into groups of three.                            | DIRECT trainees to:                                                                               |
|                                                                 | 0   | Review your medical expense adjustment with             | <ul> <li>Review the medical expense adjustments with<br/>their group</li> </ul>                   |
|                                                                 |     | the other members of the group.                         | <ul> <li>Discuss with their group the rational for their<br/>answers</li> </ul>                   |
|                                                                 | 0   | Discuss with your group the rationale for your answers. | <b>GIVE</b> trainees 7-10 minutes to review and discuss the rationale with the group.             |
| •                                                               | Tii | me allowed: 7-10 minutes                                |                                                                                                   |
| Practice Exercise—Medical<br>Expense Adjustment Answers         |     |                                                         | <b>DISPLAY</b> slide<br><b>41.</b> "Practice Exercise—Medical Expense<br>Adjustment Answers"      |
| based on example claim selected.                                |     | on example claim selected.                              | <b>REVIEW</b> answers to practice exercise.                                                       |
|                                                                 |     |                                                         | Answers provided by instructor based on example claim selected.                                   |
|                                                                 |     |                                                         | <b>DISCUSS</b> the answers with the class. Focus on the rationale for each answers.               |

| PowerPoint Slides                                                                                                    | Instructor Activities                                                                                                    |
|----------------------------------------------------------------------------------------------------|----------------------------------------------------------------------------------------------------|
| Questions?                                                                                                    | DISPLAY slide<br>42. "Questions"                                                                                                    |
|                                                                                                    | <b>ASK</b> trainees if they have any questions or concerns regarding medical expense adjustments. Use this time to clear up any confusion or misconceptions about the information presented.                                                                                                    |
| Final Expense Adjustments                                                                                                    | <b>DISPLAY</b> slide<br><b>43.</b> "Final Expense Adjustments"<br><b>TRANSITION</b> to the second source of expense                                                                                                    |
| Medical Expense       Final Expense       Curve of the second second sec | adjustments: final expenses.<br><b>REMIND</b> trainees that they previously learned<br>about determining final expense deductions early<br>in the course.<br><b>WEFER</b> trainees to M21-1 V.iii.1.G.6. (Final<br>Expense Deductions – Overview and Definitions).                                                                |
| Determine Qualifying Final<br>Expense Adjustments                                                                                                    | <b>DISPLAY</b> slide<br><b>44.</b> "Determine Qualifying Final Expense<br>Adjustments"                                                                                                    |
| Enter Final Expense Develop for Final Expense Deny Final Expense                                                                                                    | <ul> <li>EXPLAIN to trainees that when determining the final expense adjustment:</li> <li>If the final expense does qualify, then enter the final expense</li> <li>If additional information is needed, then develop for the final expense</li> <li>If the final expense does not qualify, then deny the final expense</li> </ul> |

| PowerPoint Slides                                                | Instructor Activities                                                                                                    |
|------------------------------------------------------------------|----------------------------------------------------------------------------------------------------|
| Enter the Final Expense<br>Adjustment                            | <b>DISPLAY</b> slide<br><b>45.</b> "Enter the Final Expense Adjustment"                                                                                                    |
| Enter Final Expense Develop for Final Expense Deny Final Expense | <ul> <li>TRANSITION to the first option for determining the final expense: enter the final expense.</li> <li>Image: Comparison of the following references:</li> <li>M21-1 V.iii.1.G.7.c. (Example 2: General Rule for Deducting Final Expenses)</li> <li>M21-1 V.iii.1.G.7.d. (Example 3: Final Expenses Paid During the Calendar Year Following the</li> </ul> |
|                                                                  | <ul> <li>Year of Death)</li> <li>M21-1 V.iii.1.G.7.e. (Example 4: Final Expenses<br/>Paid by the Surviving Spouse Before the<br/>Veteran's Death)</li> </ul>                                                                                                    |
|                                                                  | <ul> <li>M21-1 V.iii.1.G.7.f. (Example 5: Final Expenses<br/>Paid by the Surviving Spouse After the<br/>Veteran's Death but Before the Date of Pension<br/>Entitlement)</li> </ul>                                                                                                    |
|                                                                  | <ul> <li>M21-1 V.iii.1.G.7.g. (Example 6: Final Expenses<br/>Paid by the Surviving Spouse Before the<br/>Veteran's Death and During the Calendar Year<br/>Following the Year of Death)</li> </ul>                                                                                                    |
|                                                                  | <b>DISCUSS</b> with trainees the examples for final expenses. For each reference:                                                                                                    |
|                                                                  | <ul> <li>Select a trainee to read it aloud</li> </ul>                                                                                                    |
|                                                                  | Take about 5 minutes to discuss                                                                                                    |
|                                                                  | <ul> <li>Ask the trainees if they have any questions</li> </ul>                                                                                                    |

| PowerPoint Slides            | Instructor Activities                                                                                                    |
|------------------------------|----------------------------------------------------------------------------------------------------|
| Enter the Final Expense Demo | <b>DISPLAY</b> slide<br><b>46.</b> "Enter the Final Expense Demo"                                                                             |
| DEMO                         | <b>REMIND</b> trainees that a <b>new</b> Financial Decision<br>Effective date will be added for the final expense<br>adjustment.              |
|                              | <b>DEMO</b>                                                                                                    |
|                              | <b>DEMONSTRATE</b> how to enter final expenses to the financial decision tab. Use the Claim 5.                                                |
|                              | <b>Note:</b> Use <b>only</b> one expense in the Claim 5 as an example. Trainees will enter the other expenses in the practice exercise.       |
| Develop for Final Expense    | <b>DISPLAY</b> slide<br><b>47.</b> "Develop for Final Expense"                                                                                |
| Enter Final Expense          | <b>TRANSITION</b> to the second option for determining the final expense adjustment: develop for the final expense.                           |
| Develop for Final<br>Expense | <b>EXPLAIN</b> to trainees that if additional information is needed, then develop for the final expense.                                      |
| Deny Final Expense           |                                                                                                    |
| 10 M                         | <b>REFER</b> trainees to the following references:                                                                                            |
|                              | <ul> <li>M21-1 V.i.3.D.3 (Developing for Unreimbursed<br/>Funeral and Other Final Expenses)</li> </ul>                                        |
|                              | • 38 CFR 3.262.p. (Final expenses)                                                                                                    |
|                              | Give trainees 5 minutes to review the references.                                                                                             |
|                              | <b>SELECT</b> one or two trainees to answer the following question: What information is required for final (last illness or burial) expenses? |

| Pow              | verPoint Slides                                                                                               | Instructor Activities                                                                                                    |
|------------------|----------------------------------------------------------------------------------------------------|----------------------------------------------------------------------------------------------------|
| Deve<br>Ans      | elop for Final Expense<br>wers                                                                                | <b>DISPLAY</b> slide<br><b>48.</b> "Develop for Final Expense Answers"                                                                                                    |
| • II<br>( <br>e. | <ul> <li>Information required for final<br/>(last illness or burial)<br/>expenses:</li> </ul>                 | <ul> <li><b>PROVIDE</b> the answers to trainees:</li> <li>Information required for final (last illness or burial) expenses:</li> </ul>                                                                                                    |
|                  | Statement as to the nature<br>of death<br>Amount paid<br>Date paid<br>Identity of creditor (for<br>whom paid) | <ul> <li>Statement as to the nature of death</li> <li>Amount paid</li> <li>Date paid</li> <li>Identity of creditor (for whom paid)</li> <li>EXPLAIN that when developing for final expenses, use Section VI of VA Form 21-8049, Request for Detail of Expenses.</li> <li>REMIND trainees that they learned about developing for missing information early in the course.</li> <li>Weile Section VI of Port Missing Information / Evidence job aid. Have trainees navigate to the development for final expense information</li> </ul> |

| PowerPoint Slides            | Instructor Activities                                                                                                    |
|------------------------------|----------------------------------------------------------------------------------------------------|
| Deny the Final Expense       | <b>DISPLAY</b> slide<br><b>49.</b> "Deny the Final Expense"                                                                                                    |
| Enter Final Expense          | <b>TRANSITION</b> to the third option for determining the final expense: deny the final expense.                                                                    |
| Develop for Final<br>Expense | <b>EXPLAIN</b> to trainees that if the final expense does not qualify for an award adjustment, then deny the final expense.                                         |
| Deny Final Expense           | <b>DISCUSS</b> with trainees an example of a final expense that would be denied. Use your personal experience to guide your discussion.                             |
|                              |                                                                                                    |
|                              | <b>EMPHASIZE</b> to trainees that if the final expense is denied, annotate the award in the Remarks section of the VBMS-A Generate eDoc with details of the denial. |
|                              |                                                                                                    |
|                              | Refer to Annotate the Award Checklist job aid.                                                                                                    |

| PowerPoint Slides                                                                                              |                                   | erPoint Slides                                                               | Instructor Activities                                                                                                    |
|----------------------------------------------------------------------------------------------------|-----------------------------------|------------------------------------------------------------------------------|----------------------------------------------------------------------------------------------------|
| Practice Exercise—Final<br>Expense Adjustment                                                                  |                                   | tice Exercise—Final<br>nse Adjustment                                        | <b>DISPLAY</b> slide<br><b>50.</b> "Practice Exercise— Final Expense Adjustment"                                                 |
| •                                                                                                    | <ul> <li>Instructions:</li> </ul> |                                                                              | <b>DIVIDE</b> trainees into groups of three.                                                                                     |
|                                                                                                    | 0                                 | Divide into groups of three.                                                 | DIRECT trainees to:                                                                                                    |
|                                                                                                    | 0                                 | Access Claim 5.                                                              | Access Claim 5                                                                                                    |
|                                                                                                    | 0                                 | Enter the final expenses into the VBMS-A using the                           | <ul> <li>Enter the final expenses into the VBMS-A using<br/>the academy mode</li> </ul>                                          |
|                                                                                                    | 0                                 | academy mode.<br>Use Appendix A: Part F—                                     | <ul> <li>Use Appendix A: Part F—Final Expense<br/>Adjustment worksheet to show your work</li> </ul>                              |
|                                                                                                    |                                   | Final Expense Adjustment<br>worksheet to show your<br>work.                  | <ul> <li>Share the finished activity with the other trainees.</li> </ul>                                                         |
|                                                                                                    | 0                                 | Be prepared to share your finished activity with other trainees.             | <b>ALLOW</b> 15 minutes to complete the exercise.                                                                                |
| •                                                                                                    | Tir                               | me allowed: 15 minutes                                                       |                                                                                                    |
| <b>Practice Exercise</b> — Final<br><b>Expense Adjustment Answers</b><br><i>Answers provided by instructor</i> |                                   | tice Exercise— Final<br>nse Adjustment Answers<br>ers provided by instructor | <b>DISPLAY</b> slide<br><b>51.</b> "Practice Exercise—Final Expense Adjustment<br>Answers"<br><b>PROVIDE</b> answers to trainees |
|                                                                                                    |                                   | i on example claim selected.                                                 | Answers provided by instructor based on example claim selected.                                                                  |

Effective (Entitlement) Date:

Payment (Financial Decision Effective) Date:

Final Expenses:

| Statement as to<br>the Nature of<br>Death | Amount<br>Paid | Date Paid | Identity of Creditor (For<br>Whom Paid) |
|-------------------------------------------|----------------|-----------|-----------------------------------------|
|                                           |                |           |                                         |
|                                           |                |           |                                         |
|                                           |                |           |                                         |
|                                           |                |           |                                         |
|                                           |                |           |                                         |

| PowerPoint Slides | Instructor Activities                                                                                                    |
|-------------------|----------------------------------------------------------------------------------------------------|
| Questions?        | DISPLAY slide<br>52. "Questions"                                                                                                    |
|                   | <b>ASK</b> trainees if they have any questions or<br>concerns regarding final expense adjustments. Use<br>this time to clear up any confusion or<br>misconceptions about the information presented. |

| PowerPoint Slides                                                                        | Instructor Activities                                                                                           |  |
|------------------------------------------------------------------------------------------|----------------------------------------------------------------------------------------------------|--|
| Educational Expense<br>Adjustments                                                       | <b>DISPLAY</b> slide<br><b>53.</b> "Educational Expense Adjustments"                                            |  |
|                                                                                          | <b>TRANSITION</b> to the third expense adjustment: educational expenses.                                        |  |
|                                                                                          | <b>REMIND</b> trainees that they previously learned about determining educational expenses early in the course. |  |
| Medical Expense Final Expense Educational Expense<br>Adjustments Adjustments Adjustments |                                                                                                    |  |
|                                                                                          | <b>REFER</b> trainees to M21-1 V.iii.1.G.8 (Educational Expense Deductions).                                    |  |
|                                                                                          | <b>GIVE</b> trainees a few minutes to read the references.                                                      |  |
|                                                                                          | <b>DISCUSS</b> educational expenses with trainees. Use examples from your experience to guide the discussion.   |  |
| Determine Qualifying<br>Educational Expense<br>Adjustments                               | <b>DISPLAY</b> slide<br><b>54.</b> "Determine Qualifying Educational Expense<br>Adjustments"                    |  |
|                                                                                          | <b>EXPLAIN</b> to trainees that when determining the educational expense:                                       |  |
| Enter Educational<br>Expense                                                             | <ul> <li>If the educational expense qualifies, then enter<br/>the educational expense</li> </ul>                |  |
| Develop for Educational<br>Expense                                                       | <ul> <li>If additional information is needed, then<br/>develop for the educational expense</li> </ul>           |  |
| Deny Educational<br>Expense                                                              | <ul> <li>If the educational expense does <b>not</b> qualify,<br/>then deny the educational expense</li> </ul>   |  |

| PowerPoint Slides                  | Instructor Activities                                                                                                    |  |
|------------------------------------|----------------------------------------------------------------------------------------------------|--|
| Enter the Educational Expense      | <b>DISPLAY</b> slide<br><b>55.</b> "Enter the Educational Expense"                                                                                                    |  |
| Enter Educational<br>Expense       | <b>TRANSITION</b> to the first option for determining the educational expense: enter the educational expense.                                                           |  |
| Develop for Educational<br>Expense |                                                                                                    |  |
| Deny Educational<br>Expense        | <b>REFER</b> trainees to M21-1 V.iii.1.G.8.c. (Period of Deduction). Have one of the trainees read the reference aloud.                                                 |  |
|                                    |                                                                                                    |  |
|                                    | <b>EMPHASIZE</b> to trainees that like medical and final expenses, educational expenses are deducted for the initial year or calendar year during which they were paid. |  |
| Enter the Educational Expenses     | DISPLAY slide                                                                                                    |  |
| Demo                               | <b>56.</b> "Enter the Educational Expenses Demo"                                                                                                    |  |
|                                    | <b>DEMONSTRATE</b> how to enter the educational expense in VBMS-A using the academy mode.                                                                               |  |
|                                    | <b>SHOW</b> how educational expenses are entered in the expense field on the Financial Decision screen.                                                                 |  |

| PowerPoint Slides                  | Instructor Activities                                                                                                    |
|------------------------------------|----------------------------------------------------------------------------------------------------|
| Develop for Educational<br>Expense | <b>DISPLAY</b> slide<br><b>57.</b> "Develop for Educational Expense"                                                                          |
| Enter Educational<br>Expense       | <b>TRANSITION</b> to the second option for determining the educational expense: develop for the educational expense.                          |
| Develop for Educational<br>Expense |                                                                                                    |
| Deny Educational<br>Expense        | <b>REFER</b> trainees to M21-1 V.i.3.D.4 (Developing for Unreimbursed Educational Expenses). Give trainees 3 minutes to review the reference. |
|                                    | <b>SELECT</b> one of the trainees to summarize the reference in his/her own words.                                                            |
|                                    |                                                                                                    |
|                                    | REFER to the Develop for Missing                                                                                                    |
|                                    | <b>Information/Evidence</b> job aid. Have trainees navigate to the development for educational expense information.                           |

| PowerPoint Slides                  | Instructor Activities                                                                                                    |
|------------------------------------|----------------------------------------------------------------------------------------------------|
| Deny the Educational Expense       | <b>DISPLAY</b> slide<br><b>58.</b> "Deny the Educational Expense"                                                                                                    |
| Enter Educational<br>Expense       | <b>TRANSITION</b> to the third option for determining the educational expense: deny the educational expense.                                                          |
| Develop for Educational<br>Expense | <b>EXPLAIN</b> to trainees that if the educational expense does not qualify for an award adjustment, then deny the educational expense.                               |
| Expense                            | <b>DISCUSS</b> with trainees an example of an educational expense that would be denied. Use your personal experience to guide your discussion.                        |
|                                    |                                                                                                    |
|                                    | <b>EMPHASIZE</b> to trainees that if the educational expense is denied, annotate the award in the Remarks section of VBMS-A Generate eDoc with details of the denial. |
|                                    |                                                                                                    |
|                                    | Refer to Annotate the Award Checklist job aid.                                                                                                    |

| Pe                                                  | PowerPoint Slides |                                                                                                    | Instructor Activities                                                                                                    |  |
|-----------------------------------------------------|-------------------|----------------------------------------------------------------------------------------------------|----------------------------------------------------------------------------------------------------|--|
| Practice Exercise—Educational<br>Expense Adjustment |                   | tice Exercise—Educational<br>nse Adjustment                                                         | <b>DISPLAY</b> slide<br><b>59.</b> "Practice Exercise—Educational Expense<br>Adjustment"                                    |  |
| •                                                   | 0                 | Divide into groups of three.                                                                        | <b>DIVIDE</b> trainees into groups of three.                                                                                |  |
|                                                     | 0                 | Access Claim 6.<br>Enter the educational<br>expense in VBMS-A using                                 | <ul> <li>Access Claim 6</li> <li>Enter the educational expense in VBMS-A using the academy mode.</li> </ul>                 |  |
|                                                     | 0                 | Complete Appendix A: Part<br>G—Educational Expense<br>Adjustment worksheet to                       | <ul> <li>Use Appendix A: Part G—Educational Expense<br/>Adjustment worksheet to show your work if<br/>needed</li> </ul>     |  |
|                                                     | 0                 | show your work if needed.<br>Be prepared to share your<br>finished activity with other<br>trainees. | <ul> <li>Share the finished activity with the other trainees</li> <li>ALLOW 15 minutes to complete the exercise.</li> </ul> |  |
| ٠                                                   | Tir               | me allowed: 15 minutes                                                                              |                                                                                                    |  |

*Effective (Entitlement) Date:* 

Payment (Financial Decision Effective) Date:

Educational Expenses:

| Description | Amount<br>Paid | Date Paid | Provider | Paid For |
|-------------|----------------|-----------|----------|----------|
|             |                |           |          |          |
|             |                |           |          |          |
|             |                |           |          |          |
|             |                |           |          |          |
|             |                |           |          |          |
|             |                |           |          |          |

| PowerPoint Slides                                                                                                    | Instructor Activities                                                                                                    |  |
|----------------------------------------------------------------------------------------------------|----------------------------------------------------------------------------------------------------|--|
| <b>Practice Exercise— Educational<br/>Expense Adjustment Answers</b><br><i>Answers provided by instructor</i><br><i>based on example claim selected.</i> | <ul> <li><b>DISPLAY</b> slide</li> <li><b>60.</b> "Practice Exercise—Educational Expense<br/>Adjustment Answers"</li> <li><b>PROVIDE</b> the answers to the trainees.</li> <li>Answers provided by instructor based on example<br/>claim selected.</li> </ul>                                                                                                    |  |
| Questions?                                                                                                    | DISPLAY slide<br>61. "Questions"                                                                                                    |  |
| Lesson Summary                                                                                                    | <ul> <li>DISPLAY slide</li> <li>62. "Lesson Summary"</li> <li>REVIEW the key points of the lesson with a guided discussion using the following key points:</li> <li>If the expense qualifies for an adjustment, then enter the qualifying expense for all applicable periods in VBMS-A</li> <li>If additional information is needed, then develop for the expense</li> <li>If the expense does not qualify for an adjustment, then deny the expense</li> </ul> |  |
| What's Next<br>Phase 5, Part 5, Lesson 2:<br>Determine Amended Income<br>Adjustments                                                                     | DISPLAY slide<br>63. "What's Next"<br>DISCUSS the upcoming Phase 5, Part 5, Lesson 2:<br>Determine Amended Income Adjustments.                                                                                                    |  |